# Guía de Usuario

## Autorización y Resolución de Permanencia

Con el objetivo de aclarar el proceso de solicitud de material OGM para Permanencia se hará el siguiente instructivo.

#### Antecedente

La permanencia en el país de material de propagación para fines de liberación confinada al medio ambiente se autoriza por medio de una Resolución de Permanencia, la cual autoriza la siembra de materiales OGM que, ya no se encuentran amparados por una Resolución vigente para el Servicio (Resolución de origen: Importación o Permanencia, que autorizan siembra hasta el 31 de diciembre del año calendario), por lo cual, para regularizar la situación deben realizar dicha solicitud.

#### Para el Proceso de Solicitud de Permanencia se requiere lo siguiente

- Adjuntar el formulario de permanencia que genera el sistema web de Autorización de semilla OGM (<u>http://ovvm.sag.gob.cl/login.asp</u>). El ejemplar deberá estar firmado por el solicitante, quien se comprometerá a cumplir con todas las condiciones y medidas de bioseguridad bajo las cuales se otorgará la autorización.
- Adjuntar el detalle de la solicitud de permanencia (en formato Excel), que identifiquen al OGM, sus variedades o líneas, los kilos totales, Resolución de origen (Importación o Permanencia) y N° del semillero o ensayo que generó el material.

### Vigencia de la autorización de Permanencia

La autorización de permanencia de un OGM se expenderá caso a caso y su vigencia será por año calendario, con fecha de término al 31 de Diciembre del año de la presentación de la solicitud.

#### Pago

Se emitirá una Solicitud de Prestación de Servicio (SPS) una vez que la documentación para la autorización de permanencia sea revisada y concordante:

- Deberá revisarse y ser aprobado el Formulario de Permanencia, el Detalle específico del(los) material(es) y el Informe de la Oficina SAG de jurisdicción.
- Se cobrará por estándar en horas de acuerdo a lo establecido en la resolución 6183 de 2018, y el cobro dependerá del tipo de actividad a realizar:
  - Emisión de resolución que autoriza: 3,5 Horas Estándar (Una hora estándar equivale a 0,5 UTM, de acuerdo al decreto de ley 142 de 1990).
  - Inspección oficina de jurisdicción: 4,1 Horas Estándar (Una hora estándar equivale a 0,5 UTM, de acuerdo al decreto de ley 142 de 1990).

#### Solicitud de Permanencia en el Sistema WEB

Para realizar la solicitud de permanencia se deben seguir los siguientes pasos:

- Ingresar al Sistema de Autorización de semilla OGM (<u>http://ovvm.sag.gob.cl/login.asp</u>).

| SAG<br>Matriciatoria de<br>Agricultura | AUTORIZACIÓN DE SEMILLA OGM<br>Servicio Agrícola y Ganadero                                                                                   |
|----------------------------------------|----------------------------------------------------------------------------------------------------|
| REPORTE EMPRESA<br>REGISTRA EMPRESA    | PAGINA DE INGRESO                                                                                                    |
|                                        | CONTRASEÑA                                                                                                    |
|                                        | <ul> <li>Recordar Contraseña</li> <li>Guardar mi Usuario</li> <li>Preguntar siempre Usuario y Contraseña</li> <li>INICIO DE SESIÓN</li> </ul> |

- Ir a Solicitudes Digitadas Permanencia (costado izquierdo de la página web).

| SAG<br>Munistrio de<br>Agricultura        | AUTORIZACIÓN DE SEMILLA OGM<br>Servicio Agrícola y Ganadero                                         |
|-------------------------------------------|----------------------------------------------------------------------------------------------------|
| REPORTE EMPRESA                           | : SOLICITUDES DIGITADAS 🕙                                                                           |
| SOLICITUDES DIGITADAS<br>PERMANENCIA      | BUSCAR AUTORIZACION PREVIA = Seleccione                                                             |
| SOLICITUDES DIGITADAS                     | RESPONSABILIDAD DELEGADA = Selection V                                                              |
| SOLICITUDES INGRESADAS<br>PERMANENCIA SAG | BUSCAR (*) VER TODO                                                                                 |
| SÖLICITUDES INGRESADAS<br>SAG             | 🖲 palabra exacta 🔍 todas las palabras 🔍 cualquier palabra                                           |
| ADMIN USUARIOS                            | PAGINA KI 4 1 DE 1 REGISTROS 1 A 1 DE 1                                                             |
| CAMBIAR CONTRASEÑA                        | AGREGAR                                                                                             |
| SALIR                                     | Nº SOLICITUD AÑO Id Punto Entrada ESPECIE EVENTO AUTORIZACION PREVIA RESPONSABILIDAD DELEGADA Valor |
|                                           | 2600 2015 AMB Mate 15777 X SVN-18604-5 ST SSD 7.00 🖗 📝 🕞 🗡                                          |
|                                           |                                                                                                    |

| SAG<br>Maisteris de<br>Apricature<br>Gobierno de Chile                                                                                                    |                                                                                                    |                   |                                        | AUTOR<br>Serv                                  | I <b>Z</b><br>ic | <b>A</b><br>ic |   | 10<br>A g | <b>ÓN DE SEMILLA OG</b> I<br>grícola y Ganadero | M |
|----------------------------------------------------------------------------------------------------|----------------------------------------------------------------------------------------------------|-------------------|----------------------------------------|------------------------------------------------|------------------|----------------|---|-----------|-------------------------------------------------|---|
| REPORTE EMPRESA  REGISTRA EMPRESA SOLICITUDES DIGITADAS SOLICITUDES DIGITADAS SOLICITUDES INGRESADAS PERMANENCIA SAG SOLICITUDES INGRESADAS SAG ADMIN USUARIOS | : Solicitud Perman<br>BUSCAR<br>AÑO<br>Especie<br>Responsabilidad D<br>BUSCAR (*) VE<br>PAGINA 1 1 | elegada<br>R TODO | = SELECCIO<br>= SELECCIO<br>= SELECCIO | DNE V<br>DNE V<br>DNE V<br>EGISTROS 1 A 5 DE 5 |                  |                |   |           |                                                 |   |
| CAMBIAR CONTRASEÑA                                                                                                    | Nº SOLICITUD                                                                                       | AÑO               | Especie                                | Responsabilidad Delegada                       |                  |                |   |           | 1                                               |   |
| SALIK                                                                                                    | 48                                                                                                 | 2015              | Arroz                                  | SRD                                            |                  | 2              | Þ | ×         | Ingresar Detalle Permanencia                    |   |
|                                                                                                    | 53                                                                                                 | 2015              | Maiz                                   | CRD                                            | P                | 2              | Ð | ×         | Ingresar Detalle Permanencia                    |   |
|                                                                                                    | 54                                                                                                 | 2015              | Raps                                   | CRD                                            | P                | 2              | Ð | ×         | Ingresar Detalle Permanencia 🖁                  |   |
|                                                                                                    | 55                                                                                                 | 2015              | Maíz                                   | CRD                                            | P                | 2              | Ð | ×         | Ingresar Detalle Permanencia                    |   |
|                                                                                                    | 56                                                                                                 | 2015              | Arroz                                  | SRD                                            | P                | 2              | Ð | ×         | Ingresar Detalle Permanencia 🛱                  |   |
|                                                                                                    | PAGINA 1 AGREGAR                                                                                   | 4                 | DE1 R                                  | EGISTROS 1 A 5 DE 5                            |                  |                |   |           |                                                 |   |

- Seleccionar la opción "agregar".

| SAG<br>Ministeris de<br>Agriculture                                                                                                    |                                                                                                    |                   |                                                   | AUTOR                                 | IZ   | A  |   | 10  | ÓN DE SEMILLA OGN            |
|----------------------------------------------------------------------------------------------------|----------------------------------------------------------------------------------------------------|-------------------|---------------------------------------------------|---------------------------------------|------|----|---|-----|------------------------------|
| Gobierno de Chile                                                                                                    |                                                                                                    |                   |                                                   | Serv                                  | ic   | ic |   | 4 8 | grícola y Ganadero           |
| REPORTE EMPRESA<br>REGISTRA EMPRESA<br>SOLICITUDES DIGITADAS<br>PERMANENCIA<br>SOLICITUDES DIGITADAS<br>SOLICITUDES INGRESADAS<br>PERMANENCIA SAG<br>SOLICITUDES INGRESADAS<br>SAG<br>ADMIN USUARIOS | : Solicitud Perman<br>BUSCAR<br>AÑO<br>Especie<br>Responsabilidad D<br>BUSCAR (*) VE<br>PAGINA (*) 1<br>AGRECAR | elegada<br>R TODO | = SELECCI<br>= SELECCI<br>= SELECCI<br>D<br>DE1 R | DNE T<br>DNE T<br>EGISTROS 1 A 5 DE 5 |      |    |   |     |                              |
| SALIR                                                                                                    | Nº SOLICITUD                                                                                                    | AÑO               | Especie                                           | Responsabilidad Delegada              |      |    |   |     |                              |
|                                                                                                    | 48                                                                                                    | 2015              | Arroz                                             | SRD                                   | P    | 2  | h | ×   | Ingresar Detalle Permanencia |
|                                                                                                    | 53                                                                                                    | 2015              | Maíz                                              | CRD                                   | P    |    | P | ×   | Ingresar Detalle Permanencia |
|                                                                                                    | 54                                                                                                    | 2015              | Raps                                              | CRD                                   | P    | 2  | Ð | ×   | Ingresar Detalle Permanencia |
|                                                                                                    | 55                                                                                                    | 2015              | Maíz                                              | CRD                                   | P    |    | Ð | ×   | Ingresar Detalle Permanencia |
|                                                                                                    | 56                                                                                                    | 2015              | Arroz                                             | SRD                                   | P    | 2  | Ð | ×   | Ingresar Detalle Permanencia |
|                                                                                                    | PAGINA 1 1<br>AGREGAR                                                                                           |                   | DE1 R                                             | EGISTROS 1 A 5 DE 5                   | 1.12 |    |   |     |                              |

| SAG<br>Maisteris de<br>Agriculture | AUTORIZACIÓN DE SEMILLA OGM<br>Servicio Agrícola y Ganadero |                                                 |  |  |  |  |
|------------------------------------|-------------------------------------------------------------|-------------------------------------------------|--|--|--|--|
| REPORTE EMPRESA                    | : Solicitud Permanencia                                     |                                                 |  |  |  |  |
| SOLICITUDES DIGITADAS              | VOLVER                                                      |                                                 |  |  |  |  |
| SOLICITUDES DIGITADAS              | EMPRESA *                                                   | semillas pruebas finales                        |  |  |  |  |
| SOLICITUDES INGRESADAS             | AÑO *                                                       | SELECCIONE V                                    |  |  |  |  |
| PERMANENCIA SAG                    | RESPONSABLE LEGAL*                                          | SELECCIONE Y                                    |  |  |  |  |
| SAG                                | Especie *                                                   | SELECCIONE ¥                                    |  |  |  |  |
| ADMIN USUARIOS                     | Nombre Científico *                                         | SELECCIONE V                                    |  |  |  |  |
| CAMBIAR CONTRASEÑA<br>SALIR        | Responsabilidad Delegada *                                  | SELECCIONE V                                    |  |  |  |  |
|                                    | Archivo                                                     | Seleccionar archivo Ningún archivo seleccionado |  |  |  |  |
|                                    | AÑADIR REGISTRO                                             |                                                 |  |  |  |  |

- Completar los siguientes datos: año, representante legal, especie, nombre científico, responsabilidad legal, archivo (adjuntar el detalle del material, el cual puede ser en formato Excel, Word o pdf indicando la especie, categoría (CRD o SRD), el(los) evento(S), la(s) línea(s), total kg. solicitados, Resolución de origen del material).

|                 | SAG<br>Meletaria de<br>Agricultura    |                            | AUTORIZA                                          | ACIÓN DE SEMILLA OGM  |
|-----------------|---------------------------------------|----------------------------|---------------------------------------------------|-----------------------|
|                 | Gobierno de Chile                     |                            | Servici                                           | o Agrícola y Ganadero |
| REI<br>RE<br>SO | ORTE EMPRESA                          | : Solicitud Permanencia    |                                                   |                       |
| PE              | RMANENCIA                             | EMPRESA*                   | semillas pruebas finales                          |                       |
| SO<br>PE        | LICITUDES INGRESADAS<br>RMANENCIA SAG |                            | 2015 V                                            |                       |
| SO<br>SA        | LICITUDES INGRESADAS<br>G             | Especie *                  | Maíz V                                            |                       |
| AD              | MINUSUARIOS                           | Nombre Cientifico *        | Zea mays 🔻                                        |                       |
| SA              | MBIAR CONTRASEÑA<br>LIR               | Responsabilidad Delegada * | CRD V                                             |                       |
|                 |                                       | Archivo<br>AÑADIR REGISTRO | Seleccionar archivo Detalle solicits Finales.xlsx |                       |

## -Seleccionar "añadir registros"

| SAG<br>Monterirs de<br>Reintañoura                           |                                   | AUTORIZACIÓN DE SEMILLA OGM<br>Servicio Agrícola y Ganadero |
|--------------------------------------------------------------|-----------------------------------|-------------------------------------------------------------|
| REPORTE EMPRESA<br>REGISTRA EMPRESA<br>SOLICITUDES DIGITADAS | : Solicitud Permanencia<br>VOLVER |                                                             |
| PERMANENCIA<br>SOLICITUDES DICITADAS                         | EMPRESA *                         | semillas pruebas finales                                    |
| SOLICITUDES INGRESADAS                                       | AÑO *                             | 2015                                                        |
| PERMANENCIA SAG                                              | RESPONSABLE LEGAL*                | pruebas, finales 🔻                                          |
| SOLICITUDES INGRESADAS<br>SAG                                | Especie *                         | Maiz                                                        |
| ADMIN USUARIOS                                               | Nombre Cientifico*                | Zea mays 🔻                                                  |
| CAMBIAR CONTRASEÑA<br>SALIR                                  | Responsabilidad Delegada*         | CRD                                                         |
|                                                              | Archivo                           | Seleccionar archivo Detalle solicits Finales.xlsx           |
|                                                              | AÑADIR REGISTRO                   | 2                                                           |

- Para generar el Formulario de Permanencia se deben ingresar el detalle de permanencia seleccionando "agregar".

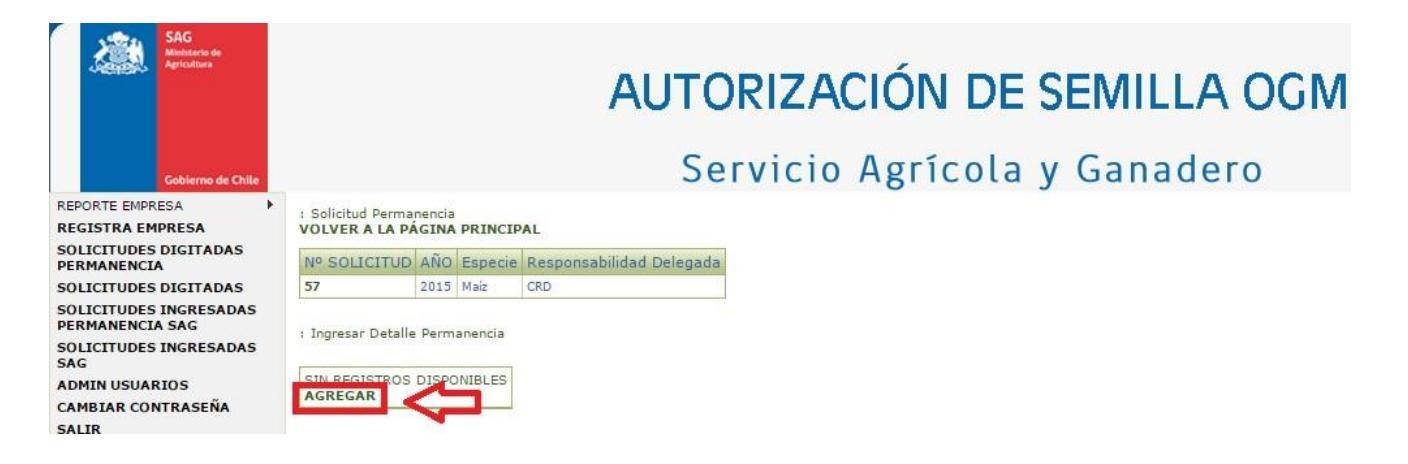

- Completar los siguientes datos:

*Material a Permanecer*: evento (al seleccionar el evento se completa automáticamente la modificación genética y autorización previa), cantidad solicitada, unidad de medida, objetivo del permiso, resolución, origen.

• Imagen de que al ingresar el evento se completan automáticamente parte de la información

| SAG<br>Munitario de<br>Agricultura |                                | AUTORIZACIÓN DE SEMILLA OGM<br>Servicio Agrícola y Ganadero |
|------------------------------------|--------------------------------|-------------------------------------------------------------|
| REPORTE EMPRESA                    | : Ingresar Detalle Permanencia |                                                             |
| REGISTRA EMPRESA                   | VOLVER                         |                                                             |
| PERMANENCIA                        | TOLITER                        |                                                             |
| SOLICITUDES DIGITADAS              | MATERIAL A PERMANECER          | LUGAR DE DEPOSITO                                           |
| SOLICITUDES INGRESADAS             | EVENTO *                       | DAS-01507-1                                                 |
| PERMANENCIA SAG                    | MODIFICACION GENETICA *        | RESISTENCIA A LEPIDÓPTEROS, TOLERANCIA A GLUFOSINATO DE A   |
| SOLICITUDES INGRESADAS<br>SAG      | CANTIDAD SOLICITADA *          |                                                             |
| ADMIN USUARIOS                     |                                |                                                             |
| CAMBIAR CONTRASEÑA                 | UNIDAD DE MEDIDA               | SELECCIONE                                                  |
| SALIR                              | AUTORIZACION PREVIA*           | 51                                                          |
|                                    | OBJETIVO PERMISO *             | SELECCIONE                                                  |
|                                    | RESOLUCION                     |                                                             |
|                                    | ORIGEN *                       | SELECCIONE                                                  |
|                                    | AÑADIR REGISTRO                |                                                             |

• Al seleccionar la Unidad de Medida se puede elegir Kilos o Unidades (en caso de corresponder a plantas para trasplante)

| REPORTE EMPRESA                      | : Ingresar Detalle Permanencia |                                                           |
|--------------------------------------|--------------------------------|-----------------------------------------------------------|
| REGISTRA EMPRESA                     |                                |                                                           |
| SOLICITUDES DIGITADAS<br>PERMANENCIA | VOLVER                         |                                                           |
| SOLICITUDES DIGITADAS                | MATERIAL & PERMANECER          | LUGAR DE DEPOSITO                                         |
| SOLICITUDES INGRESADAS               | EVENTO*                        | DAS-01507-1 ¥                                             |
| PERMANENCIA SAG                      | MODIFICACION GENETICA          | RESISTENCIA A LEPIDOPTEROS, TOLERANCIA A GLUEOSINATO DE A |
| SOLICITUDES INGRESADAS<br>SAG        | CANTIDAD SOLICITADA*           | 20                                                        |
| ADMIN USUARIOS                       |                                | SELECCIONE Y                                              |
| CAMBIAR CONTRASEÑA                   | UNIDAD DE MEDIDA               | SELECCIONE                                                |
| SALIR                                | AUTORIZACION PREVIA *          | KILOS                                                     |
|                                      | OBJETIVO PERMISO *             | UNIDADES                                                  |
|                                      | RESOLUCION                     |                                                           |
|                                      | ORIGEN *                       | SELECCIONE                                                |
|                                      | AÑADIR REGISTRO                |                                                           |

• Existe distintas opciones de "Objetivo Permiso", según sea el objetivo de la siembra/trasplante

| REPORTE EMPRESA                      | : Ingresar Detalle Permanencia |                                                           |  |  |  |  |
|--------------------------------------|--------------------------------|-----------------------------------------------------------|--|--|--|--|
| SOLICITUDES DIGITADAS<br>PERMANENCIA | VOLVER                         |                                                           |  |  |  |  |
| SOLICITUDES DIGITADAS                | MATERIAL A PERMANECER          | LUGAR DE DEPOSITO                                         |  |  |  |  |
| SOLICITUDES INGRESADAS               | EVENTO * DAS-01507-1           |                                                           |  |  |  |  |
| PERMANENCIA SAG                      | MODIFICACION GENETICA*         | RESISTENCIA A LEPIDÓPTEROS. TOLERANCIA A GLUFOSINATO DE A |  |  |  |  |
| SOLICITUDES INGRESADAS<br>SAG        | CANTIDAD SOLICITADA *          | 20                                                        |  |  |  |  |
| ADMIN USUARIOS                       | UNIDAD DE MEDIDA               | KILOS V                                                   |  |  |  |  |
| SALIR                                | AUTORIZACION PREVIA            | SI                                                        |  |  |  |  |
|                                      | OBJETIVO PERMISO*              | SELECCIONE                                                |  |  |  |  |
|                                      | RESOLUCION                     | SELECCIONE<br>ENSAYO BAJO JAULA                           |  |  |  |  |
|                                      | ORIGEN *                       | ENSAYO DE CAMPO<br>MULTIPLICACIÓN DE SEMILLA              |  |  |  |  |
|                                      | AÑADIR REGISTRO                | MULTIPLICACION Y ENSAYO<br>SIEMBRA Y RESIEMBRA DE SEMILLA |  |  |  |  |

• Existen distintas opciones para el "Origen" del material en permanencia. Seleccionar la opción acorde a las características del material

| REPORTE EMPRESA                      | : Ingresar Detalle Permanencia |                                                                        |  |  |  |  |  |
|--------------------------------------|--------------------------------|------------------------------------------------------------------------|--|--|--|--|--|
| REGISTRA EMPRESA                     | i ingressi becare i ermanenen  |                                                                        |  |  |  |  |  |
| SOLICITUDES DIGITADAS<br>PERMANENCIA | VOLVER                         |                                                                        |  |  |  |  |  |
| SOLICITUDES DIGITADAS                | MATERIAL A PERMANECER          | LUGAR DE DEPOSITO                                                      |  |  |  |  |  |
| SOLICITUDES INGRESADAS               | EVENTO *                       | DAS-01507-1                                                            |  |  |  |  |  |
| PERMANENCIA SAG                      | MODIFICACION GENETICA *        | RESISTENCIA A LEPIDÓPTEROS, TOLERANCIA A GLUFOSINATO DE A              |  |  |  |  |  |
| SOLICITUDES INGRESADAS<br>SAG        | CANTIDAD SOLICITADA*           | 20                                                                     |  |  |  |  |  |
| ADMIN USUARIOS                       | UNIDAD DE MEDIDA               |                                                                        |  |  |  |  |  |
| CAMBIAR CONTRASEÑA                   | UNIDAD DE MEDIDA               | KILUS •                                                                |  |  |  |  |  |
| SALIR                                | AUTORIZACION PREVIA*           | SI                                                                     |  |  |  |  |  |
|                                      | OBJETIVO PERMISO*              | MULTIPLICACIÓN DE SEMILLA                                              |  |  |  |  |  |
|                                      | RESOLUCION                     | 1234                                                                   |  |  |  |  |  |
|                                      | ORIGEN*                        | SELECCIONE                                                             |  |  |  |  |  |
|                                      | AÑADIR REGISTRO                | SELECCIONE<br>Saldo en depósito<br>importación<br>Resiembra<br>pruebas |  |  |  |  |  |

*Lugar de depósito*: seleccionar uno o más lugares de depósito según sea el caso y las características de su solicitud.

| SAG<br>Ministeria de<br>Agricultura       | AUTORIZACIÓN DE SEMILLA OGM             |
|-------------------------------------------|-----------------------------------------|
| Gobierno de Chile                         | Servicio Agricola y Galladero           |
| REPORTE EMPRESA                           | : Ingresar Detalle Permanencia          |
| REGISTRA EMPRESA                          |                                         |
| SOLICITUDES DIGITADAS<br>PERMANENCIA      |                                         |
| SOLICITUDES DIGITADAS                     | MATERIAL A PERMANECER EUGAR DE DEPOSITO |
| SOLICITUDES INGRESADAS<br>PERMANENCIA SAG | LUGAR DE DEPOSITO*                      |
| SOLICITUDES INGRESADAS<br>SAG             | AÑADIR REGISTRO                         |
| ADMIN USUARIOS                            |                                         |
| CAMBIAR CONTRASEÑA                        |                                         |
| SALIR                                     |                                         |

- Al finalizar con los datos solicitados en Material a Permanecer y Lugar de Depósito seleccionar

## "añadir Registro"

| REPORTE EMPRESA                           | : Ingresar Detalle Permanencia          |
|-------------------------------------------|-----------------------------------------|
| SOLICITUDES DIGITADAS<br>PERMANENCIA      | VOLVER                                  |
| SOLICITUDES DIGITADAS                     | MATERIAL A PERMANECER LUGAR DE DEPOSITO |
| SOLICITUDES INGRESADAS<br>PERMANENCIA SAG | LUGAR DE DEPOSITO *                     |
| SOLICITUDES INGRESADAS<br>SAG             | AÑADIR REGISTRO                         |
| ADMIN USUARIOS                            |                                         |
| CAMBIAR CONTRASEÑA                        |                                         |
| SALIR                                     |                                         |

- A partir de la información ingresada se generará la siguiente grilla:

| : Solicitud Per<br>VOLVER A LA          | manencia<br>PÁGINA PR        | INCIPAL                                                           |                     |                  |                     |                              |                          |            |             |    |    |
|-----------------------------------------|------------------------------|-------------------------------------------------------------------|---------------------|------------------|---------------------|------------------------------|--------------------------|------------|-------------|----|----|
| Nº SOLICIT                              | JD AÑO Es                    | pecie Responsabilidad Delegada                                    |                     |                  |                     |                              |                          |            |             |    |    |
| 57                                      | 2015 Mai                     | z CRD                                                             |                     |                  |                     |                              |                          |            |             |    |    |
| Ingresar Det<br>REGISTRO INGF<br>PAGINA | alle Permaner<br>ESADO CON E | ncia<br>KITO!!!<br>I DE 1 REGISTROS 1 A 1 DE 1                    |                     |                  |                     |                              |                          |            |             |    |    |
| N° DETALLE                              | EVENTO                       | MODIFICACION GENETICA                                             | CANTIDAD SOLICITADA | UNIDAD DE MEDIDA | AUTORIZACION PREVIA | OBJETIVO PERMISO             | LUGAR DE DEPOSITO        | RESOLUCION | ORIGEN      |    |    |
| 69                                      | DAS-01507-<br>1              | RESISTENCIA A LEPIDÓPTEROS, TOLERANCIA A GLUFOSINATO DE<br>AMONIO | 20,000              | KILOS            | SI                  | MULTIPLICACIÓN DE<br>SEMILLA | AR-15-PF-14, AR-15-PF-15 | 1234       | importacion | PZ | Φ× |
| PAGINA                                  | 1                            | DE 1 REGISTROS 1 A 1 DE 1                                         |                     |                  |                     |                              |                          |            |             |    |    |

- En caso de que se solicite permanencia para más de un evento o si existen distintas resoluciones de origen del material se debe seleccionar la opción "agregar" tantas veces como sea necesario y completar los datos de Material a Permanecer y Lugar de Depósito (paso previamente descrito):

| : Solicitud Perm<br>VOLVER A LA I                                                    | anencia<br>PÁGINA                                                 | PRINCIP | AL                       |  |  |  |  |  |  |
|--------------------------------------------------------------------------------------|-------------------------------------------------------------------|---------|--------------------------|--|--|--|--|--|--|
| Nº SOLICITU                                                                          | d Año                                                             | Especie | Responsabilidad Delegada |  |  |  |  |  |  |
| 57                                                                                   | 2015                                                              | Maíz    | CRD                      |  |  |  |  |  |  |
| : Ingresar Deta<br>REGISTRO INGRE                                                    | : Ingresar Detalle Permanencia<br>REGISTRO INGRESADO CON EXITO!!! |         |                          |  |  |  |  |  |  |
| PAGINA M                                                                             | 1                                                                 | DE 🕅 DE | 1 REGISTROS 1 A 1 DE 1   |  |  |  |  |  |  |
| N° DETALLE                                                                           | EVENT                                                             | D MOD   | IFICACION GENETICA       |  |  |  |  |  |  |
| 69 DAS-01507-<br>1 RESISTENCIA A LEPIDÓPTEROS, TOLERANCIA A GLUFOSINATO DE<br>AMONIO |                                                                   |         |                          |  |  |  |  |  |  |
| PAGINA                                                                               | <b>S</b>                                                          | DE 📔    | 1 REGISTROS 1 A 1 DE 1   |  |  |  |  |  |  |

Para completar los datos correspondientes al Detalle de Permanencia se deben agrupar los datos según sea el Evento y Resolución de Origen.

A partir de este momento, al seleccionar el N° de solicitud se puede descargar el Formulario de Permanencia

| Nº SOLICITI  | JD AÑO E            | specie                  | Responsabilidad Delegada                                                                        |        |                               |               |
|--------------|---------------------|-------------------------|-------------------------------------------------------------------------------------------------|--------|-------------------------------|---------------|
| 57           | 2015 M              | aiz                     | CRD                                                                                             |        |                               |               |
| EGISTRO INGR |                     | EVITOUU                 |                                                                                                 |        |                               |               |
|              |                     | DE 1                    | REGISTROS 1 A 2 DE 2                                                                            |        |                               |               |
| PAGINA       | EVENTO              | DE 1                    | REGISTROS 1 A 2 DE 2                                                                            |        | CANTIDAD SOLICITADA           | UNIDAD DE MED |
| PAGINA       | EVENTO<br>DAS-01507 | MODI<br>- RESIS<br>AMON | REGISTROS 1 A 2 DE 2<br>FICACION GENETICA<br>TENCIA A LEPIDÓPTEROS, TOLERANCIA A GLUFOSIN<br>IO | ATO DE | CANTIDAD SOLICITADA<br>20,000 | UNIDAD DE MED |

En el Formulario se puede ver la siguiente información: N° Solicitud de Permanencia, Antecedentes del solicitante, ID de la Solicitud de Permanencia con el detalle y origen del material.

| SAG<br>Microsoft in<br>Agriculture<br>Cobligance de C | FOF                                                | RMULARI               | O DE PER                    | MA           | NENC                | IA      |  |
|-------------------------------------------------------|----------------------------------------------------|-----------------------|-----------------------------|--------------|---------------------|---------|--|
| N° SOLICITLD<br>57                                    | 2015                                               |                       |                             |              |                     |         |  |
|                                                       |                                                    | ANTECEDENTES DEL      | (LA) SOLICITANTE            |              |                     |         |  |
|                                                       | NOMBR                                              | E O RAZON SOCIAL      |                             |              | RUT                 |         |  |
|                                                       | sem                                                | illas pruebas finales |                             | 768530505    |                     |         |  |
|                                                       | DIRECCION                                          |                       | FONO /FAX                   | E-MAIL       |                     |         |  |
| MOLE                                                  | PRUEBAS I                                          | TECH                  | 1234567-1234567             | C 773 147 70 | cearella@uc.cl      |         |  |
| IVUMD.                                                | RE REPRESENTANTE                                   | LEGAL                 | FALLA                       | D LUGHED     | MAGTERIA            |         |  |
| 1.1                                                   | GENERO                                             |                       | FEMENINO V                  | -            | MASCULINO           |         |  |
| NOMB                                                  | RE RESPONSABLE II                                  | CNICO                 | FONO/FAX                    |              | E-MAIL              |         |  |
|                                                       | PROLESS FINALLS OK                                 |                       |                             |              | CEAFEIIA QUE.EL     |         |  |
|                                                       | GENERU                                             |                       | FEMENINO V                  | -            | AMESCOLIND          |         |  |
|                                                       | NOMBRE CIENTIFICO                                  |                       | NOMBR                       | E COMUN      | 6.                  |         |  |
|                                                       | CIEN EAL                                           | INTECENDETE           | C MATERIAL                  | 1247.6       |                     |         |  |
| 2014                                                  | DDF CIEV FIELOO                                    | ANTECENDETE           | S MATERIAL                  |              | 100                 |         |  |
| NOM                                                   | BRE CIENTIFICO                                     |                       | NOMBRE COMUN                |              |                     |         |  |
|                                                       | 21116 B23                                          | ID Nº                 | 69<br>507.1                 |              |                     |         |  |
| ANTECEDENTES<br>PREVIOS                               | SI                                                 | ORIGEN Importacion    | RESPONSABILIDAD<br>DELEGADA | CRD          | UNIDAD DE<br>MEDIDA | 20-KILO |  |
| CODICORECISTRO                                        | 1                                                  | ANTECEDENTES LUG      | IR DE DEPOSITOS             |              | т                   | 1       |  |
| SAG<br>DIRECCION                                      | AR-15-PF-14 / PRUEBAS :<br>AR-15-PF-15 / PRUEBAS ! | FINALES               | /                           |              | RESOLUCION          | 1234    |  |
|                                                       |                                                    | ID N°<br>EVENTO :DA   | 70<br>S-01507-1             |              |                     |         |  |
| ANTECEDENTES<br>PREVIOS                               | SI                                                 | ORIGEN importacion    | RESPONSABILIDAD<br>DELEGADA | CRD          | UNIDAD DE<br>MEDIDA | 20-KILO |  |
| CODICO DE CIUTRO                                      |                                                    | ANTECEDENTES LUG      | AR DE DEPOSITOS             |              |                     | _       |  |
| CODIGO REGISTRO<br>SAG<br>DIRECCION                   | AR-15-PF-14 / PRUEBAS I<br>AR-15-PF-15 / PRUEBAS!  | FINALES               | /                           |              | RESOLUCION          | 1450    |  |
| FIRMA REPRESENT.<br>FECHA                             | INTE TECNICO                                       | PRUEBAS FINALES       |                             |              | _                   |         |  |

Como se puede ver en el formulario del ejemplo, el Evento DAS-01507-1 se encuentra separado en ID distintas porque las Resoluciones del origen del material difieren.

El Formulario de Permanencia se debe enviar firmado junto al detalle de la solicitud de permanencia (el anexo de la solicitud) y solicitar permanencia del material dirigido al Jefe de la División de Protección Agrícola y Forestal, enviando los documentos en formato Digital al correo autorizacion.ogm@sag.gob.cl.